## **UCAS 21 Entry helpsheet**

## This is useful check through

You can register and start your application for 2021. However, you will not be able to submit it to UCAS until 8 September 2020.

|                                                                                                    | ····                                                                                                    | Registering                                                                                                    |
|----------------------------------------------------------------------------------------------------|----------------------------------------------------------------------------------------------------|----------------------------------------------------------------------------------------------------|
| Student<br>Please select an education                                                                                                    | SIGN IN<br>on scheme.                                                                                                    | https://www.ucas.com/                                                                                                    |
|                                                                                                    |                                                                                                    | students                                                                                                    |
| Under                                                                                                    | graduate                                                                                                    | students                                                                                                    |
| Applying for ur                                                                                                    | iversity and college degree courses                                                                                                    | This one                                                                                                    |
| 2021 entr                                                                                                    | у                                                                                                    |                                                                                                    |
| Apply now for 203<br>until September 2                                                                                                    | 21 entry. Please note, UCAS Track for 2021 entry will not be available<br>2020.                                                                                                    |                                                                                                    |
| Get your UCAS H                                                                                                    | ub. Your place to discover your options and research your future.                                                                                                    |                                                                                                    |
|                                                                                                    | Apply Hub                                                                                                    |                                                                                                    |
|                                                                                                    |                                                                                                    | This one check 21 Entry                                                                                                    |
| Log in                                                                                                    |                                                                                                    | (Vou will use track one                                                                                                    |
| If you have already re                                                                                                    | egistered, please enter your username and password below to log in. You must                                                                                                    |                                                                                                    |
| enter your useman                                                                                                    | e în lower case and your password în the same case you used to register.                                                                                                    | your application has                                                                                                    |
| Username                                                                                                    |                                                                                                    | been sent to UCAS)                                                                                                    |
| Password                                                                                                    | Eorgotten login?                                                                                                    |                                                                                                    |
|                                                                                                    | log in                                                                                                    |                                                                                                    |
| Register                                                                                                    |                                                                                                    |                                                                                                    |
| If you have not regist                                                                                                    | ered for 2021 entry, please click the 'register' button to use this service. You only                                                                                                    |                                                                                                    |
| need to register ond                                                                                                    | register                                                                                                    | You need first to                                                                                                    |
|                                                                                                    |                                                                                                    | register                                                                                                    |
| ~                                                                                                    | Progress                                                                                                    |                                                                                                    |
| Compulsory fields are                                                                                                    | marked with an asterisk (*).                                                                                                    |                                                                                                    |
| ītle*                                                                                                    | Mr V 7                                                                                                    |                                                                                                    |
| Gender*                                                                                                    | Male Y ?                                                                                                    |                                                                                                    |
|                                                                                                    |                                                                                                    | Fill this in. Gender is                                                                                                    |
|                                                                                                    | e as it is stated on official documents, such as your passed a num                                                                                                    |                                                                                                    |
| lease enter your name<br>ertificate or driving lic                                                                                                    | sence.                                                                                                    | male or female – that is                                                                                                    |
| lease enter your name<br>ertificate or driving lic<br>irst/given name(s)*                                                                                                    | ence.<br>Harry                                                                                                    | male or female – that is                                                                                                    |
| lease enter your namertificate or driving lic<br>irst/given name(s)*<br>urname/family name*                                                                                                    | Potter ?                                                                                                    | male or female – that is<br>because it needs to                                                                                                    |
| Please enter your name<br>ertificate or driving lic<br>iirst/given name(s)*<br>surname/family name*<br>bate of birth*                                                                                                    | eence.<br>Harry ?<br>Potter ?<br>31 ▼ July ▼ 1980 ▼ ?                                                                                                    | male or female – that is<br>because it needs to<br>match your passport                                                                                                    |
| lease enter your name<br>ertificate or driving lic<br>irst/given name(s)*<br>sumame/family name*<br>Date of birth*                                                                                                    | Harry ?<br>Potter ?<br>31 	July 	1980 	?<br>previous next                                                                                                    | male or female – that is<br>because it needs to<br>match your passport<br>(see notes later)                                                                                                    |
| lease enter your nam<br>ertificate or driving lic<br>irst/given name(s)*<br>surname/family name*<br>Date of birth*                                                                                                    | ence.<br>Harry ?<br>Potter ?<br>31 V July V 1980 V ?<br>previous next                                                                                                    | male or female – that is<br>because it needs to<br>match your passport<br>(see notes later)                                                                                                    |
| lease enter your name<br>ertificate or driving lic<br>irst/given name(s)*<br>sumame/family name*<br>bate of birth*                                                                                                    | ence. Harry Potter ? 31  July 1980 ? previous next ended Progress ended ended | male or female – that is<br>because it needs to<br>match your passport<br>(see notes later)                                                                                                    |
| lease enter your name<br>ertificate or driving lic<br>irst/given name(s)*<br>urname/family name*<br>ate of birth*<br>ate of birth*                                                                                                    | Arree.                                                                                                    | male or female – that is<br>because it needs to<br>match your passport<br>(see notes later)<br>You don't need to use                                                                                                    |
| lease enter your name<br>ertificate or driving lic<br>irst/given name(s)"<br>urmame/family name*<br>late of birth"<br>compulsory fields are marke                                                                                                    | Anne.                                                                                                    | male or female – that is<br>because it needs to<br>match your passport<br>(see notes later)<br>You don't need to use                                                                                                    |
| lease enter your name<br>ertificate or driving lic<br>irst/given name(s)*<br>iurname/family name*<br>late of birth*<br>late of birth*<br>                                                                                                    | Anne Anne Anne Anne Anne Anne Anne Anne                                                                                                    | male or female – that is<br>because it needs to<br>match your passport<br>(see notes later)<br>You don't need to use<br>your college email                                                                                                    |
| lease enter your name<br>ertificate or driving lic<br>irst/given name(s)*<br>urname/family name*<br>ate of birth*<br>ate of birth*<br>compulsory fields are marke<br>costal address*<br>tome telephone number<br>fobble number                                                                                                    | Arror.                                                                                                    | male or female – that is<br>because it needs to<br>match your passport<br>(see notes later)<br>You don't need to use<br>your college email<br>address if you don't                                                                            |
| lease enter your name<br>ertificate or driving lic<br>irst/given name(s)*<br>urname/family name*<br>ate of birth*<br>ate of birth*<br>ate of birth*<br>compulsory fields are marke<br>vostal address*<br>lome telephone number<br>inail address*<br>confirm email address*                                                                                                    | Arriv ?<br>Potter ?<br>31 July 1980 ??<br>previous next<br>Progress<br>d with an asteriak (').<br>4 Prove Drive<br>Bracknell<br>Surry<br>0123 456789 ?<br>0123 456789 ?<br>h.potter@owlmail.com                                                                                                    | male or female – that is<br>because it needs to<br>match your passport<br>(see notes later)<br>You don't need to use<br>your college email<br>address if you don't<br>want to – you can use                                                   |
| lease enter your name<br>ertificate or driving lic<br>irst/given name(s)*<br>umame/family name*<br>ate of birth*<br>ate of birth*<br>compulsory fields are marke<br>lostal address*<br>tome telephone number<br>koble number<br>imail address*                                                                                                    | Arror.                                                                                                    | male or female – that is<br>because it needs to<br>match your passport<br>(see notes later)<br>You don't need to use<br>your college email<br>address if you don't<br>want to – you can use<br>your own                                       |
| lease enter your name<br>ertificate or driving lic<br>irst/given name(s)*<br>urname/family name*<br>ate of birth*<br>ate of birth*<br>ate of birth*<br>compulsory fields are marke<br>vostal address*<br>tome telephone number<br>imail address*<br>confirm email address*<br>Coep up-to date with up<br>or make sum you're got eveny                                                                                                    | Arrice.                                                                                                    | male or female – that is<br>because it needs to<br>match your passport<br>(see notes later)<br>You don't need to use<br>your college email<br>address if you don't<br>want to – you can use<br>your own                                       |
| lease enter your name<br>ertificate or driving lic<br>irst/given name(s)*<br>umame/family name*<br>ate of birth*<br>ate of birth*<br>ate of birth*<br>compulsory fields are marke<br>ostal address*<br>lome telephone number<br>tobile number<br>mail address*<br>Ceep up-to date with y<br>o make sure you've got every<br>to make sure you've got every<br>to make sure you've got every<br>to make sure you've got every<br>to make sure you've got every<br>to make sure you've got every | Harry   Potter   31 July   provious   next   Progress    d with an asteriak (*). A Progress    4 Privet Drive Bradoniel Summy TW17 98D    proter@owlmail.com   potter@owlmail.com   proter@owlmail.com   proter@owlmail.com   Progress    Progress                                                                                                    | male or female – that is<br>because it needs to<br>match your passport<br>(see notes later)<br>You don't need to use<br>your college email<br>address if you don't<br>want to – you can use<br>your own<br>please check                       |
| Please enter your name<br>entificate or driving lic<br>Genetificate or driving lic<br>Surname/family name*<br>Date of birth*<br>Date of birth*<br>Date of birth*<br>Compulsory fields are marke<br>Postal address*<br>Home telephone number<br>Mobile number<br>Email address*<br>Confirm email address*<br>Keep up-to date with y<br>To make sure you've got everyf<br>how you'd lies to get your updo<br>they Tseep you gotaded on the<br>— by email and post.                              | Harry   Potter   31   July   1980   revious   revious   revious   revious   Progress   d with an sterisk ().   4 Provel Drive   Barry   0123 456789   0123 456789   0123 456789   0123 456789   0123 456789   0123 456789   0123 456789   0123 456789   0123 456789   0123 456789   0123 456789   0123 456789   0123 456789   0123 456789   0123 456789   0123 456789   0123 456789   0123 456789   0123 456789   0123 456789   0123 456789   0123 456789   0123 456789   0123 456789   0123 456789   0123 456789   0123 456789   0123 456789   0123 456789   0123 456789   0123 456789   0123 456789   0123 456789   0123 456789   0123 456789   0123 456789   0123 456789   0123 456789   0123 456789   0123 456789   0123 456789   0123 456789   0123 456789   0123 456789   0123 456789   0123 456789   0123 456789   0123 456789   0123 456789   0123 456789   0123 456789   0123 456789   0                                                                                                    | male or female – that is<br>because it needs to<br>match your passport<br>(see notes later)<br>You don't need to use<br>your college email<br>address if you don't<br>want to – you can use<br>your own<br>please check<br>your email account |

| Everything you need to                                                                                                    | know                                                                                                    |                                |                                                  |
|----------------------------------------------------------------------------------------------------|----------------------------------------------------------------------------------------------------|--------------------------------|--------------------------------------------------|
| Get updates on eve                                                                                                    | rything - stay in the know                                                                                                    |                                |                                                  |
| Your o<br>Hear fr<br>your op<br>open d<br>studyin                                                                                                    | ptions<br>om unis, colleges, and employers about all<br>tions — including courses relevant to you,<br>ays, apprenticeship opportunities, and<br>g abroad.    |                                | Get the notifications in the way you want – they |
| Stude<br>Make t<br>retailer<br>well as<br>accom                                                                                                    | nt essentials<br>ne most of student life with info on tech,<br>s, publications, banks, travel, and transport, as<br>recommendations for student<br>modation. |                                | will be useful                                   |
| Releva<br>If you f<br>info fro<br>relevar                                                                                                    | nt courses<br>nd yourself without a place, we'll share course<br>m unis and colleges that have vacancies on<br>t courses.                                    |                                |                                                  |
| How we contact you                                                                                                    |                                                                                                    |                                |                                                  |
| All channels                                                                                                    |                                                                                                    |                                |                                                  |
| Email (                                                                                                    | Text/SMS Post                                                                                                    |                                |                                                  |
|                                                                                                    |                                                                                                    |                                |                                                  |
| Home > Register                                                                                                    |                                                                                                    |                                |                                                  |
|                                                                                                    |                                                                                                    | Progress                       | Make a note of your                              |
| Please mails a note of you                                                                                                    | ame now, as it will not be displayed at                                                                                                    | a later stage.                 | user name – you will                             |
| Keep your username and p                                                                                                    | assword safe as you will need both each time you                                                                                                    | access your application.       | log in a lot and need it!                        |
| Your registration has been another time. If necessary                                                                                                    | successful. If you wish you may now enter the Ap                                                                                                    | ply service or come back       |                                                  |
|                                                                                                    |                                                                                                    | io jou nato entereu (pp).      |                                                  |
| log in now go to UCA                                                                                                    | S homepage                                                                                                    |                                |                                                  |
| <ul> <li>be at least eight character</li> <li>have at least one lowercas</li> <li>contain at least one number</li> <li>use at least one special character</li> </ul> | s long<br>le letter (a—z) and one uppercase letter (A—Z)<br>ar (0—9)<br>aracter, such as: % \$ £ & @ * I ?                                                   |                                |                                                  |
| Our guidance will help you choos                                                                                                    | e a secure password.                                                                                                    |                                |                                                  |
| Please make a note of your pass                                                                                                    | word now, as it will not be displayed at a later stage.                                                                                                    |                                |                                                  |
| Password*                                                                                                    | ?                                                                                                    |                                |                                                  |
| Confirm password*<br>It is important that you can ren<br>cannot be easily guessed by o<br>more of these security questio                                             | ember the answers to your security questions an<br>hers. If you lose or forget your password you will<br>ns in order to identify you.                        | d that they<br>be asked one or |                                                  |
| Security question 1*                                                                                                    | What was your first car?                                                                                                    | ?                              |                                                  |
| Your answer*                                                                                                    | Ford Anglia ?                                                                                                    |                                |                                                  |
| Security question 2*                                                                                                    | What is your pet's name?                                                                                                    | • ?                            | Answer the security                              |
| Your answer*                                                                                                    | Hedwig ?                                                                                                    |                                | questions of your                                |
| Security question 3*                                                                                                    | What is your favourite sport?                                                                                                    | • ?                            | choice                                           |
| Your answer*                                                                                                    | Quidditch ?                                                                                                    |                                |                                                  |
| Security question 4*                                                                                                    | What is your mother's maiden name?                                                                                                    | ▼ ?                            |                                                  |
| Your answer*                                                                                                    | Evans ?                                                                                                    |                                |                                                  |
|                                                                                                    | previous next                                                                                                    |                                |                                                  |
| Initial UCAS questio                                                                                                    | ns                                                                                                    | _                              | For Otradoute angle of                           |
| How are you apply                                                                                                    | ing?*                                                                                                    |                                | Ex-Students – <u>apply as</u>                    |
| Through my school/                                                                                                    | college O 🤊                                                                                                    |                                | <u>ah individual</u> – you will                  |
| Through a careers of                                                                                                    | rganisation                                                                                                    |                                | link later. See                                  |
| Through another org                                                                                                    | panisation                                                                                                    |                                | additional instructions                          |
| As an individual                                                                                                    | • ?                                                                                                    |                                |                                                  |
|                                                                                                    | next                                                                                                    |                                |                                                  |

| Change password and/or s                                                                                                    | ecurity questions/answers                                                                                                    | Click on 'Options'                                                         |
|----------------------------------------------------------------------------------------------------|----------------------------------------------------------------------------------------------------|----------------------------------------------------------------------------|
| > Change my passw                                                                                                    | ord and security questions/answers                                                                                                    | Then choose 'Link you                                                      |
| > Link your applicati                                                                                                    | on to your school, college or organisation                                                                                                    | application to your<br>school, college or                                  |
| > Ask a registered se                                                                                                    | chool, college or organisation to write your reference only                                                                                                    | organisation'                                                              |
| You can change the language                                                                                                    | that will be presented in Apply.                                                                                                    |                                                                            |
| Language preference                                                                                                    | English V ?                                                                                                    |                                                                            |
| Initial UCAS questions                                                                                                    | Save                                                                                                    |                                                                            |
| You now need to enter your be                                                                                                    | uzzword - this will be given to you by your school, college or centre. You                                                                                                    |                                                                            |
| (Buzzwords are case renserve                                                                                                    |                                                                                                    |                                                                            |
| Buzzword*                                                                                                    | bhasvic21                                                                                                    |                                                                            |
| Your buzzword means we kun                                                                                                    |                                                                                                    |                                                                            |
| buzzword, you give permissio<br>support you through the UCA                                                                                                    | w which school, college, or centre you are applying from: 5,5 what no the internet in to share your data with your school, college or centre, so they can say a splication process.                                                                                                    | IMPORTANT: use the                                                         |
| buzzword, you give permissio<br>support you through the UCA<br>They will be able to check the<br>grades, and send your applica<br>made by your chosen universi                                                                                                    | w which school, college, or centre you are applying from: -, , - thaning the<br>n to share your data with your school, college or centre, so they can<br>S application process.<br>progress of your application, attach a reference, add your predicted<br>tion to UCAS on your behalf. They will also be able to see decisions<br>tites and colleges, and your replies.                                                                                                    | IMPORTANT: use the<br>BHASVIC buzzword -<br>bhasvic21                      |
| buzzword, you give permissio<br>support you through the UCA<br>They will be able to check the<br>grades, and send your applica<br>made by your chosen universi<br>If you do not want to link to a<br>want them to see the progress                                                                                                    | w which school, college, or centre you are applying from: 5, 2 maning the<br>n to share your data with your school, college or centre, so they can<br>S application process.<br>progress of your application, attach a reference, add your predicted<br>titon to UCAS on your behalf. They will also be able to see decisions<br>tites and colleges, and your replies.<br>centre, you can add a reference from somewhere else, or if you no longer<br>s of your application, please contact us.                                                                                                    | IMPORTANT: use the<br>BHASVIC buzzword -<br>bhasvic21                      |
| buzzword, you give permissio<br>support you through the UCA<br>They will be able to check the<br>grades, and send your applice<br>made by your chosen univers.<br>If you do not want to link to a<br>want them to see the progress                                                                                                    | w which school, college, or centre you are applying from: -, , - maning the<br>n to share your data with your school, college or centre, so they can<br>S application process.<br>progress of your application, attach a reference, add your predicted<br>tion to UCAS on your behalf. They will also be able to see decisions<br>ities and colleges, and your replies.<br>centre, you can add a reference from somewhere else, or if you no longer<br>s of your application, please contact us.<br>previous next                                                                                                    | IMPORTANT: use the<br>BHASVIC buzzword -<br>bhasvic21                      |
| buzzword, you give permissio<br>support you through the UCA<br>They will be able to check the<br>grades, and send your applica<br>made by your chosen univers<br>If you do not want to link to a<br>want them to see the progress                                                                                                    | wwitch school, college, or centre you are applying from: -y, - maning the into share your data with your school, college or centre, so they can S application process. progress of your application, attach a reference, add your predicted tion to UCAS on your behalf. They will also be able to see decisions tites and colleges, and your replies. centre, you can add a reference from somewhere else, or if you no longer of your application, please contact us. previous next                                                                                                    | IMPORTANT: use the<br>BHASVIC buzzword -<br>bhasvic21                      |
| buzzword, you give permissio<br>support you through the UCA<br>They will be able to check the<br>grades, and send your applica<br>made by your chosen univers<br>If you do not want to link to a<br>want them to see the progress                                                                                                    | wwitch school, college, or centre you are applying from: -y, - what ng the into share your data with your school, college or centre, so they can S application process. progress of your application, attach a reference, add your predicted tion to UCAS on your behalf. They will also be able to see decisions tites and colleges, and your replies. centre, you can add a reference from somewhere else, or if you no longer of your application, please contact us. previous next                                                                                                    | IMPORTANT: use the<br>BHASVIC buzzword -<br>bhasvic21                      |
| buzzword, you give permissio<br>support you through the UCA<br>They will be able to check the<br>grades, and send your applice<br>made by your chosen univers<br>If you do not want to link to a<br>want them to see the progress                                                                                                    | wwitch school, college, or centre you are applying from: -y, - what ng the in to share your data with your school, college or centre, so they can S application process. progress of your application, attach a reference, add your predicted tion to UCAS on your behalf. They will also be able to see decisions titles and colleges, and your replies. centre, you can add a reference from somewhere else, or if you no longer e of your application, please contact us. previous next © LICAS 2020                                                                                                    | IMPORTANT: use the<br>BHASVIC buzzword -<br>bhasvic21                      |
| Initial UCAS questions You are registering th Brighton Hove and Su 205 Dyke Road                                                                                                    | wwitch school, college, or centre you are applying from: -y, - waiting the it to share your data with your school, college or centre, so they can Sapplication process. progress of your application, attach a reference, add your predicted tion to UCAS on your behalf. They will also be able to see decisions tites and colleges, and your replies. centre, you can add a reference from somewhere else, or if you no longer of your application, please contact us. previous next control next control next co | IMPORTANT: use the<br>BHASVIC buzzword -<br>bhasvic21                      |
| dirvu<br>Antice and a set of the set of the se | wwitch school, college, or centre you are applying from: -y, - maning the in to share your data with your school, college or centre, so they can Sapplication process.<br>progress of your application, attach a reference, add your predicted tion to UCAS on your behalf. They will also be able to see decisions tites and colleges, and your replies.<br>centre, you can add a reference from somewhere else, or if you no longer of your application, please contact us.<br>previous next<br>wour application process.<br>previous next<br>wour application process.<br>previous next                                                                                                    | IMPORTANT: use the<br>BHASVIC buzzword -<br>bhasvic21<br>Yep this is right |
| Juzzword, you give permissio<br>support you through the UCA<br>They will be able to check the<br>grades, and send your applic<br>made by your chosen univers<br>If you do not want to link to a<br>want them to see the progress<br>linu<br>Initial UCAS questions<br>You are registering the<br>Brighton Hove and St<br>205 Dyke Road<br>Hove<br>East Sussex<br>Is this correct?*                                                                                                    | wwitch school, college, or centre you are applying from: -y, - wanting the in to share your data with your school, college or centre, so they can Sapplication process.<br>progress of your application, attach a reference, add your predicted tion to UCAS on your behalf. They will also be able to see decisions tites and colleges, and your replies.<br>centre, you can add a reference from somewhere else, or if you no longer of your application, please contact us.<br>previous next<br>wrough<br>ussex Sixth Form College<br>No No ?                                                                                                    | IMPORTANT: use the<br>BHASVIC buzzword -<br>bhasvic21<br>Yep this is right |
| Initial UCAS questions<br>You are registering the<br>Brighton Hove and Su<br>205 Dyke Road<br>Hove<br>East Sussex<br>Is this correct?*                                                                                                    | wwitch school, college, or centre you are applying from: -y, - wanting the<br>Sapplication process.<br>progress of your application, attach a reference, add your predicted<br>tion to UCAS on your behalf. They will also be able to see decisions<br>tites and colleges, and your replies.<br>centre, you can add a reference from somewhere else, or if you no longer<br>of your application, please contact us.<br>previous next<br>concess 2020<br>concess 2020<br>rough<br>yes ● No ● ?                                                                                                    | IMPORTANT: use the<br>BHASVIC buzzword -<br>bhasvic21<br>Yep this is right |

ľ

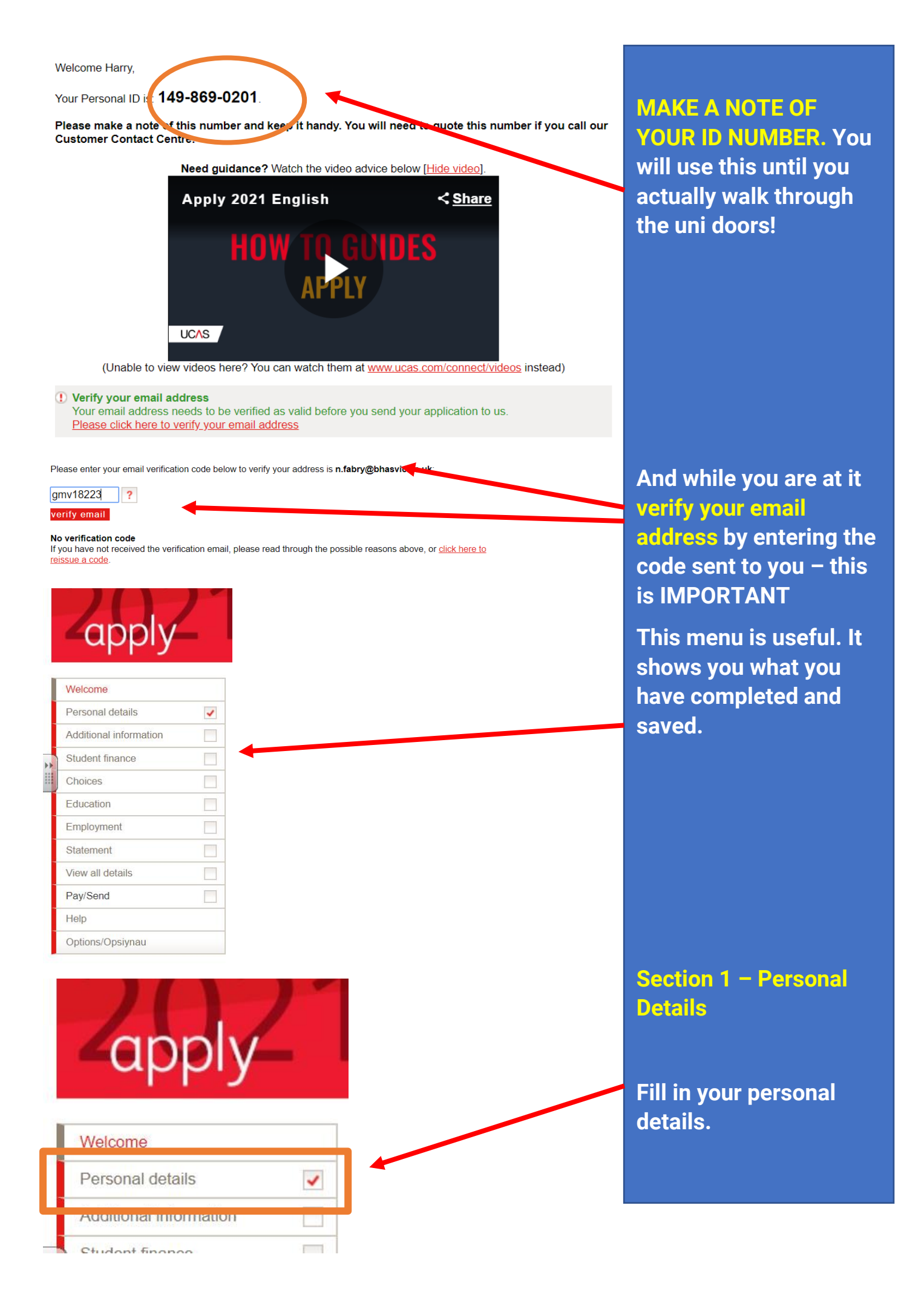

#### - 1

| Personal                           |                                                                                                    | Full Name including <u>All</u>             |
|------------------------------------|----------------------------------------------------------------------------------------------------|--------------------------------------------|
| Title*                             | Mr • ?                                                                                                    | Middle Names: It is vita                   |
| Gender*                            | Male <b>v</b> ?                                                                                                    | that you use your full                     |
| First/given name(s)*               | Harry ?                                                                                                    | name, including 'Middle                    |
| Surname/family name*               | Potter ?                                                                                                    | Names'. Not having                         |
| Preferred first name               | ?                                                                                                    | your full name can                         |
| Previous surname at 16th birthday  | ?                                                                                                    | This should match                          |
| Postal address*                    | 4 Privet Drive<br>Bracknell<br>Surrey<br>TW17 9BD                                                                                                    | Advantage and your passport.               |
|                                    | change my address ?                                                                                                    | · · ·<br>You can add a preferred           |
| Is your permanent home in the UK?* | Yes No                                                                                                    | name                                       |
| Home address                       | (if different from postal address)          add/edit home address                                                                                                    | Make sure you check                        |
| Home telephone number              | 0123 456789                                                                                                    | THIS DOX.                                  |
| Mobile number                      | 07123 456789<br>(Please do not include a dial-out code in your phone number (for<br>example, +, or 00). Please enter the country calling code (e.g. 44 for<br>UK phone numbers). For UK numbers, please remove the leading 0<br>before adding the country code. We might use your mobile number to<br>send you SMS reminders.) | Make sure your mobile<br>number is correct |
| Email address*                     | h.potter@owlmail.com                                                                                                    |                                            |
| Confirm email address*             | h.potter@owlmail.com                                                                                                    |                                            |
| Date of birth*                     | 31 ▼ July ▼ 1980 ▼ ?                                                                                                    |                                            |
| Country of birth*                  | United Kingdom see list ?                                                                                                    |                                            |
| Date of first entry to UK          | (if not born in the UK*)<br>Day ▼ Month ▼ Year ▼ ?                                                                                                    | Complete these details.                    |
| Nationality*                       | UK national see list ?                                                                                                    | Don i inese iwo.                           |
| Dual nationality                   | see list 2                                                                                                    |                                            |
| Area of permanent residence*       | see list ?                                                                                                    |                                            |
| Residential category*              | UK Citizen - England see list ?                                                                                                    |                                            |

| Reference numbers                                                                                                    |                                                                                                    |
|----------------------------------------------------------------------------------------------------|----------------------------------------------------------------------------------------------------|
| If you do not have any of the following re                                                                                        | erence numbers, please leave the boxes blank                                                                                                    |
| Unique Learner Number (ULN)                                                                                                    | 123456789 ?                                                                                                    |
| Test of English as a Foreign Language<br>(TOEFL) Number                                                                           | ?                                                                                                    |
| International English Language Testing [<br>System (IELTS) TRF Number                                                             | ?                                                                                                    |
| Passport details                                                                                                    |                                                                                                    |
| (This section only applies if your permane                                                                                        | ent home is outside the EU)                                                                                                    |
| Where relevant, UCAS collects applicant<br>need it for purposes of visa application a<br>details about UK Visas and Immigration p | s' passport information on behalf of universities and colleges, who<br>nd checks with the UK Visas and Immigration (UKVI). For further<br>lease visit the <u>UKVI website</u> .                                                              |
| Do you require a student visa?                                                                                                    | Please select                                                                                                    |
| Have you previously studied in the UK on a student visa?                                                                          | Please select                                                                                                    |
| Please check that the names you have p passport.                                                                                  | rovided at the top of this section match how they are stated on your                                                                                                    |
| Please enter the following details about y<br>the passport you intend to use to enter th                                          | our passport. If you have more than one passport, give the details of<br>e UK for the purpose of studying your course.                                                                                                    |
| If you need a visa but don't yet have a va<br>provide the details once you have submit                                            | lid passport, leave the sections below blank - we will ask you to ted your application <b>and</b> have received an offer of a place.                                                                                                    |
| Passport number                                                                                                    | ?                                                                                                    |
|                                                                                                    |                                                                                                    |
| Issue date                                                                                                    | Day V Month Vear V                                                                                                    |
| Expiry date                                                                                                    | Day Vear ?                                                                                                    |
| Place of issue                                                                                                    | ?                                                                                                    |
| Student support                                                                                                    |                                                                                                    |
|                                                                                                    |                                                                                                    |
| 02 UK, Chi,                                                                                                    | IOM or EU student finance services V                                                                                                    |
| Student support arrangements                                                                                                    | (This field is only available if you select fee code '02 UK, Chl, IoM or EU student finance services')                                                                                                    |
|                                                                                                    | Brighton and Hove [see list] ?                                                                                                    |
| Please answer the following que<br>EEA.The universities and college<br>fees you may be charged and ar                             | stions about whether you and your family may have lived within the EU or<br>as that you are applying to need this information to make a decision about the<br>ny scholarships, bursaries and financial support that may be available to you. |
| Have you ever lived or worked in<br>EU (excluding the UK), European<br>Economic Area (EEA) or Switzer<br>*                        | n No  ? Jand?                                                                                                    |
| Do you have a parent, step pare<br>spouse or civil partner who is an<br>(excluding the UK), EEA or Swis                           | nt, No ▼ ?                                                                                                    |

national?

Fill in your ULN. You will find it on your Student Advantage in the personal profile section. Copy and paste it in. This is IMPORTANT. Not having your ULN can hinder your application.

Passport details if you have moved to the UK.

## IMPORTANT: Fee code almost always 02.

If you will be on an NHS bursary (for example, midwifery) please check with the university whether your course is funded and apply the correct fee code.

And put your county in from the list – Brighton & Hove, East Sussex or West Sussex depending on your address Keep up-to date with your application

We'll keep you updated on the progress of your application - from deadline reminders to Track updates - by email and post. You told us when you registered what level of support you'd like to receive. Don't forget, you can change your mind at any time --simply hit the 'Update my preferences' button below, or go to the 'Your details' section of Track once you've submit your application. Update your preferences

We won't pass on your details...

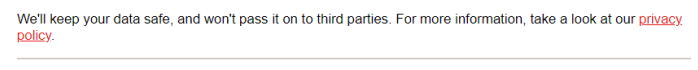

You can choose to nominate someone, eg parent/guardian/adviser, who can discuss your application with us and the universities if you are unavailable.

Albus Dumbledore

father

Full name of nominee

Nominated access

#### Disability/special needs

Universities and colleges welcome students with disabilities, and will try to meet your needs wherever possible. The information you give here will help them do this.

Category\*

No disability

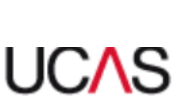

Print page | Close window

?

see list ?

Choose a disability/special needs category...

No disability

You have a social/communication impairment such as Asperger's syndrome/other autistic spectrum disorder

You are blind or have a serious visual impairment uncorrected by glasses

You are deaf or have a serious hearing impairment

You have a long standing illness or health condition such as cancer, HIV, distantes, chronic heart disease, or epilepsy

You have a mental health condition, such as depression, schizophrenia or anxiety disorder You have a specific learning difficulty such as dyslexia, dyspraxia or AD(H)D You have physical impairment or mobility issues, such as difficulty using your arms or using a wheelchair or crutches

You have a disability, impairment or medical condition that is not listed above You have two or more impairments and/or disabling medical conditions

Please give details of any special needs

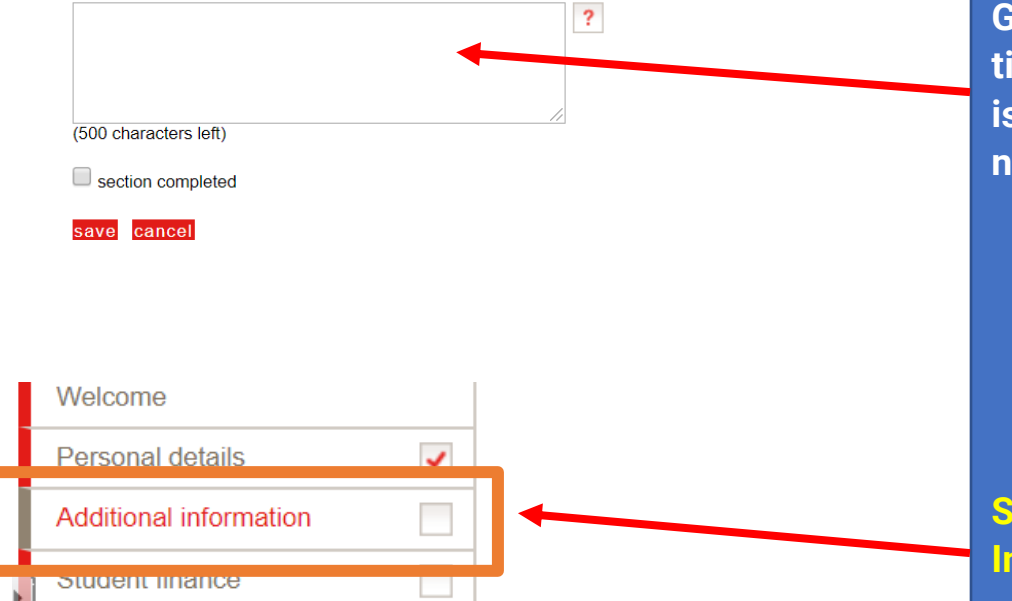

Nominated Access is so that someone can speak to your uni or UCAS on your behalf. It is most usually a parent and is USEFUL. If you leave it blank only you can speak to them.

You need to complete the disability even if it is No disability. See list.

Make sure you tell UCAS (and your unis) about any health or learning needs. Don't be shy – unis want to help. Note it includes mental health as well.

Give any details of extra time in exams etc. This is free text. Use it if you need to.

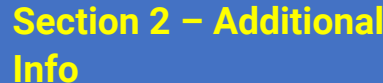

#### Equality monitoring

Universities and colleges have a legal obligation to make sure applicants are not discriminated against or disadvantaged. This information will not influence any decision in respect of your application and will only be shared with the universities and colleges after you have secured a place or at the end of the application cycle.

| Ethnic origin* White | ▼ |  | 1 | ? |
|----------------------|---|--|---|---|
|----------------------|---|--|---|---|

The next three questions are optional. If you have any concerns you do not have to answer them.

For example, summer schools, Saturday university, campus days, summer academies, taster courses and

| Your answers will be treated in the strictest confidence. |                       |  |  |  |
|-----------------------------------------------------------|-----------------------|--|--|--|
| What is your religion or belief?                          | No religion or belief |  |  |  |
| What is your sexual orientation?                          | Heterosexual          |  |  |  |
| Do you identify as transgender?                           | No • ?                |  |  |  |
| National identity*                                        | British               |  |  |  |
| Dual national identity                                    | Please select         |  |  |  |

This section has quite a bit of sensitive information. Please remember it helps unis to know these details are they are keen on social mobility

Activities in preparation for higher education: 1

| booster courses. If you have not take                                                       | en any such course, please leave these sections blank.                                                                                                    |   |
|---------------------------------------------------------------------------------------------|----------------------------------------------------------------------------------------------------|---|
| Start date                                                                                  | Month Vear Vear ?                                                                                                    | 1 |
| Duration (days)                                                                             | Day 🔻 ?                                                                                                    | 1 |
| School year                                                                                 | Please select                                                                                                    | a |
| Location                                                                                    | see list                                                                                                    | i |
| Sponsor                                                                                     | Please select   ?                                                                                                    |   |
| Activities in preparation for h                                                             | higher education: 2                                                                                                    |   |
| Start date                                                                                  | Month Vear V                                                                                                    |   |
| Duration (days)                                                                             | Day <b>v</b>                                                                                                    |   |
| School year                                                                                 | Please select                                                                                                    |   |
| Location                                                                                    | see list ?                                                                                                    | N |
| Sponsor                                                                                     | Please select   ?                                                                                                    |   |
| Have you been in care?                                                                      | Yes • ?                                                                                                    | ł |
| Duration in care                                                                            | If you have answered "Yes' to the question above, please indicate the<br>total length of time you have been in care".                                                                                                    | k |
|                                                                                             | 3 years or more Y ?                                                                                                    | + |
| Parental education                                                                          | Do any of your parents, step-parents or guardians have any higher education qualifications, such as a degree, diploma or certificate of higher education?                                                                                                    | k |
| Occupational background*                                                                    | If you are under 21, please give the job title of your parent, step-parent<br>or guardian who earns the most. If she or he is retired or unemployed,<br>give their most recent job title. If you are 21 or over, please give your<br>own job title. Click 'find' and enter the job title.<br>Magician | A |
| I would like correspondence from<br>Welsh universities, colleges and<br>UCAS to be in Welsh |                                                                                                    | F |
|                                                                                             | Section completed                                                                                                    |   |
|                                                                                             | save cancel                                                                                                    |   |
|                                                                                             |                                                                                                    | S |
|                                                                                             |                                                                                                    |   |
|                                                                                             |                                                                                                    |   |
|                                                                                             |                                                                                                    |   |
|                                                                                             |                                                                                                    |   |

NOT OPEN DAYS. Things like taster days and summer schools do include though.

We would encourage you to tell them if you have experience of being in care. It is likely to lead to financial benefits.

And tell them what your parents did. You may well be eligible for a first generation scholar scheme.

As with every section don't forget to save and complete

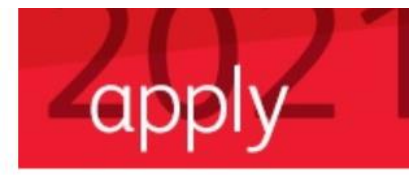

| Welcome                |   |
|------------------------|---|
| Personal details       | ~ |
| Additional information |   |
| Student finance        |   |
| Choicos                |   |

Welcome > Student finance

#### Student finance

Student finance explained

bursaries (which don't).

such as dyslexia or dyspraxia.

🏟 GOV.UK

While at university or college you will have two main costs - tuition fees and living cost

Most students will not have to pay anything up front. Depending on your circumstances, your course and where you study, you could get a range of financial support. The main types of

There is also extra support for those with special circumstances, for example, if you have children or adult dependants, a disability, mental-health condition, or specific learning difficulty

finance are tuition fee and maintenance loans (which have to be paid back), and grants and

Repayments are based on future earnings and not on what you borrow. You only repay once you have left university and earn over a threshold.

Applying is easy and you do not have to have a confirmed place - simply use your first choice

save cancel

Section 3 - Student Finance

Easy just tick the box and save. This ISN'T YOUR APPLICATION for finance! Just confirms you know how the loan and uni finance system very basically works (e.g. you have to pay tuition fees!)

I have read these details

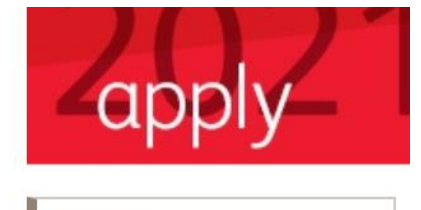

of course and change it online at a later date if you need to.

 Welcome

 Personal details

 Additional information

Choices

>add a choice

No details entered.

Section 4 – Choices

The exciting bit – adding your uni choices! To avoid losing information please click 'save' before leaving the page.

To find courses based on subject, provider and location, check entry requirements, and view coursespecific fee information, please use <u>the UCAS search tool</u> (opens in a new window).

| Compulsory fields are marked with an asterisk (*). |                           |  |  |
|----------------------------------------------------|---------------------------|--|--|
| Institution code*                                  | L51 see list ?            |  |  |
| Course code*                                       | C301 see list ?           |  |  |
| Campus code*                                       | - see list                |  |  |
| Start date*                                        | September 2021 see list ? |  |  |
| Further details                                    | ?                         |  |  |
| Live at home while studying?*                      | Yes INO ?                 |  |  |
| Point of entry                                     | ?                         |  |  |
|                                                    | save cancel               |  |  |

You can add up to 5 choices. They are in ANY ORDER and other universities do not see your other choices.

**IMPORTANT:** You only need to add one choice for us to process the form and send to UCAS. You can then add any more choices at home on UCAS track once it has been sent and processed by UCAS.

ACCORD Scheme: The Sussex Progression Accord offers links between BHASVIC and The University of Sussex and University of Chichester. In your 'Choices' section under 'Further Details' add 'ACCORD'. If you meet the admissions criteria you will be sent either a Guaranteed Offer or Interview. Please note that some courses (for example Medicine, Architecture) are not included in the ACCORD scheme.

**Compact and Compact Plus:** The Compact and Compact Plus programme offers links between BHASVIC and the University of Brighton. In your 'Choices' section under 'Further Details' add 'Compact', 'Compact Plus' for those of you active in the Widening Participation scheme. If you meet the standard entry requirements for your chosen course you will be sent either a Guaranteed Offer or Interview. CORRECT Course and code. The 'see lists' are useful.

Correct year of entry – most of you will be 21– if deferring it is Sept 22

## VERY IMPORTANT: If you are Widening Participation you put the letters WP in further details. (don't know if you are WP? Check with your tutor or student services)

## **VERY IMPORTANT: If**

applying to Sussex or Chichester put in the word Accord, if Brighton uni then Compact (or CompactPlus if you are WP)

| apply            | 2 |
|------------------|---|
| Welcome          |   |
| Porconal dotails |   |

Additional information

Student finance

Choices Education

Statement

Pay/Send

Help

View all details

Options/Opsiynau

## Section 5 – Education

This section is tricky but VERY IMPORTANT to get right.

Entering qualifications is THE ONLY WAY unis know you are studying them!

> add new school/college/centre

\_\_\_\_

| Warning: as you have entered a finis<br>the school or college you are currer | sh date which is in the future, these tly attending.      | details must be for | BHA        |
|------------------------------------------------------------------------------|-----------------------------------------------------------|---------------------|------------|
| Brighton Hove and Sussex Sixth Fo                                            | rm College (56120, 09/2019 - 06/2021                      | , FT) > remove      | sec<br>sho |
| GCE Advanced Level<br>Art & Design: Photography                              | 06/2021                                                   | AQA                 | like       |
| > add GCE Advanced Level                                                     |                                                           |                     | finis      |
| >add qualifications                                                          |                                                           |                     |            |
| Longhill High School, Brighton (561                                          | 50, 09/2014 - 06/2019, FT)                                | > edit<br>> remove  |            |
| GCSE (Grade: 9-1)<br>Modern Greek                                            | 5 06/2019                                                 | AQA                 |            |
| > add GCSE (Grade: 9-1)                                                      |                                                           |                     |            |
| >add qualifications                                                          |                                                           |                     | The        |
| Compulsory fields are marked with<br>Before leaving this page click 'sav     | n an asterisk (*).<br>e' to avoid losing any of your info | rmation.            | Find       |
| School/college/centre name*                                                  | Brighton Hove and Sussex                                  | Sixth Form Col find | Sus        |
| Exam centre number                                                           | 56120 ?                                                   |                     | Coll       |
| When did you start*                                                          | September V 2019 V ?                                      | •                   | date       |
| and finish?*                                                                 | June ▼ 2021 ▼ ?                                           |                     | Full       |
| Attendance*                                                                  | ●full-time ○part-time ○sandv                              | vich ?              | yes<br>qua |
| Did you / will you receive any<br>qualifications at this centre?*            | Yes 🔻 ?                                                   |                     | Ex-        |
|                                                                              | save cancel                                               |                     | cori       |

You will add both BHASVIC and your secondary school so it should look something like this when you have finished

These are the details you need.

Find BHASVIC using Brighton, Hove & Sussex Sixth Form College. Use correct dates.

Full time and hopefully yes you will receive qualifications!

Ex-Students please use correct dates

| <ol> <li>Please select the highest lease</li> </ol>                                            | evel of qualification you expect to have before you start your course.                                                                                                   |                                                                          |
|------------------------------------------------------------------------------------------------|----------------------------------------------------------------------------------------------------|--------------------------------------------------------------------------|
| You've added details for 1 so                                                                  | chool/college/centre(s) so far. You can still add details for 9 more.                                                                                                    |                                                                          |
| >add new school/col                                                                            | lege/centre                                                                                                    |                                                                          |
| Warning: as you have entere<br>the school or college you are                                   | ed a finish date which is in the future, these details must be for<br>e currently attending.                                                                             | Add below honours                                                        |
| Brighton Hove and Sussex S                                                                     | Sixth Form College (56120, 09/2019 - 06/2021, FT)         > edit           Sixth Form College (56120, 09/2019 - 06/2021, FT)         > remov                             |                                                                          |
| >add qualifications                                                                            |                                                                                                    |                                                                          |
| Please state the highest level of<br>qualification you expect to hav<br>you start your course* | <ul> <li>Please select the highest level of qualification you expect to have before you start your course.</li> <li>Below honours degree level qualifications</li> </ul> |                                                                          |
|                                                                                                | section completed                                                                                                    |                                                                          |
| Compulsory fields are m<br>Before leaving this page                                            | save<br>arked with an asterisk (*).<br>click 'save' to avoid losing any of your information.                                                                             | And while you are at it<br>add your secondary<br>school. Strangely a few |
| School/college/centre nam                                                                      | Longhill High School, Brighton find ?                                                                                                    | don't come up on the                                                     |
| Exam centre number                                                                             | 56150                                                                                                    | manually.                                                                |
| When did you start*                                                                            | September V 2014 V ?                                                                                                    |                                                                          |
| and finish?*                                                                                   | June ▼ 2019 ▼ ?                                                                                                    |                                                                          |
| Attendance*                                                                                    | <pre>●full-time ●part-time ●sandwich ?</pre>                                                                                                    | Add your GCSES. Check                                                    |
| Did you / will you receive a<br>qualifications at this centre                                  | any Yes ▼ ?                                                                                                    | sure your grades and                                                     |
|                                                                                                | save cancel                                                                                                    | exam boards are                                                          |
|                                                                                                |                                                                                                    | correct. If they are                                                     |
| GCSE (Grade: 9-1)                                                                              |                                                                                                    | wrong on Advantage                                                       |
| Please enter details below, using the lists provided.                                          | the 'other' boxes only where the applicable option cannot be found in                                                                                                    | email                                                                    |
| Title*                                                                                         | Modern Greek                                                                                                    | a picture of your                                                        |
|                                                                                                | (other)                                                                                                    | certificate (phone) and                                                  |
| Qualification date*                                                                            | June ▼ 2019 ▼ ?                                                                                                    | they will change it.                                                     |
| Awarding organisation*                                                                         | AQA v (other)                                                                                                    |                                                                          |
| Grade*                                                                                         | 5 v (other) ?                                                                                                    |                                                                          |
| Module / unit 1                                                                                |                                                                                                    | Don't bother with                                                        |
| Subject                                                                                        | Please select  (other)                                                                                                    | modules unless you                                                       |
| Qualification date                                                                             | Month ▼ Year ▼ ?                                                                                                    | have to!                                                                 |
| Grade                                                                                          | Please select  (other) ?                                                                                                    |                                                                          |
| add another module                                                                             |                                                                                                    | be here avec and                                                         |
| other module                                                                                   |                                                                                                    | similar - very useful                                                    |
|                                                                                                |                                                                                                    | just change GCSE and                                                     |
| to summary                                                                                     |                                                                                                    | exam board                                                               |
|                                                                                                | save save and add similar                                                                                                    | Important: get these                                                     |
|                                                                                                |                                                                                                    | right Any errors may                                                     |

invalidate any uni offers

#### See here for Combined/double science

GCSE: Correctly enter all of your GCSEs.

Combined Science GCSE: enter them under the qualification 'GCSE: Double Award (9-9 to 1-1)'. You find this qualification by entering 'GCSE: Double Award' in the search box. You will then be able to select 'Combined Science' from the drop down qualification list.

Search: e.g. Baccalaureate

#### Or select from the popular qualifications listed below

Popular qualifications

BTEC Certificate BTEC Diploma BTEC Diploma (QCF) BTEC Extended Certificate (QCF) BTEC Subsidiary Diploma (QCF) Extended Project (Level 3) GCE Advanced Level GCE Advanced Subsidiary GCSE (Grade: 9-1) GCSE (Grade: 4\*-G) Music Qualification - Graded Theory (ABRSM and equivalent) ifs Level 2 Certificate in Financial Education

Search: e.g. Baccalaureate

#### Or select from the popular qualifications listed below

Popular qualifications

BTEC Certificate BTEC Diploma BTEC Diploma (QCE) BTEC Extended Certificate (QCE) BTEC Subsidiary Diploma (QCE) Extended Project (Level 3) GCE Advanced Level ← GCE Advanced Subsidiary GCSE (Grade: 9-1) GCSE (Grade: A\*-G) Music Qualification - Graded Theory (ABRSM and equivalent) ifs Level 2 Certificate in Financial Education

## Now change to BHASVIC and add qualifications

Note extended project on the list. The only other portfolio courses that should be added is L2 Finance portfolio & Music Theory

You can add music/drama qualifications. You will need to add them manually as another school/college or 'Other'. Do not add them to a school/college you did not take them at.

A levels are relatively straightforward.

**GCE Advanced level** 

#### GCE Advanced Level

Please enter details below, using the 'other' boxes only where the applicable option cannot be found in the lists provided.

Entering unit details for A levels is optional

If you have completed Cambridge International qualifications please choose CIE as your Awarding organisation, if you are currently taking Cambridge International qualifications choose CAIE

| Art & Design: Photography 🔹 ? |  |  |  |  |
|-------------------------------|--|--|--|--|
| (other)                       |  |  |  |  |
| June ▼ 2021 ▼ ?               |  |  |  |  |
| AQA v (other)                 |  |  |  |  |
| Pending (other) ?             |  |  |  |  |
|                               |  |  |  |  |
| Please select                 |  |  |  |  |
|                               |  |  |  |  |
|                               |  |  |  |  |

> back to summary

save save and add similar

## **BTECs**

It's really important that you put the right BTEC qualification in as these will show unis what you are currently working on.

1. For two-year courses you will need to put in two qualifications. One you have. One is pending.

 Check the right kind of qualification – see list below

Different BTECs are equivalent to 1,2 or 3 A levels so it's important to get the right one.

### Generally

- Certificate first year of a 2 year course or recovery course
- Sub Dip final of a 2 year course
- Dip final of a double course

## A levels are relatively easy

Check dates, exam boards and no need to add modules

## See exam boards at the end of this helpsheet if you are unsure

Your result is pending

Ex-Students please use correct dates & grades

No need to add modules unless you have to

Use save and add similar - very useful just change A level and exam board

BTECS are trickier and really easy to get wrong! Please check your certificates. Pearson BTEC Level 3 National Certificate (180) (First teaching Sept 2016)

Please enter details below, using the 'other' boxes only where the applicable option cannot be found in the lists provided.

| Title*                                                                 | Business  (other)                                                                                                    | Dates, correct exam                           |
|------------------------------------------------------------------------|----------------------------------------------------------------------------------------------------|-----------------------------------------------|
| Qualification date*                                                    | June ▼ 2021 ▼ ?                                                                                                    | boards and pending                            |
| Awarding organisation*                                                 | Pearson v (other)                                                                                                    |                                               |
| Grade*                                                                 | Pending (other)                                                                                                    |                                               |
| Module / unit 1*                                                       |                                                                                                    |                                               |
| Subject*                                                               | Developing a Marketing Campaign  (other)                                                                                                    |                                               |
| Qualification date*                                                    | June ▼ 2021 ▼ ?                                                                                                    |                                               |
| Grade                                                                  | ?                                                                                                    | Add modules if you                            |
| add another module                                                     |                                                                                                    | need to                                       |
| >back to summary                                                       | savo savo and add similar                                                                                                    |                                               |
|                                                                        |                                                                                                    |                                               |
| >add qualificat                                                        | ions                                                                                                    |                                               |
| BTEC Registration N                                                    | Number ?                                                                                                    | BIEC Registration<br>Number: Your subject     |
| Please state the hig<br>qualification you exp<br>you start your course | hest level of<br>bect to have before<br>e*                                                                                                    | BTEC registration                             |
|                                                                        |                                                                                                    | Ex-students – your<br>BTEC reg no. will be on |
| Brighton Hove and Su                                                   | ussex Sixth Form College (56120, 09/2019 - 06/2021, FT)                                                                                         | your certificate                              |
| GCE Advanced Level                                                     | phy 06/2021 AQA                                                                                                    |                                               |
| > add GCE Advand                                                       | ced Level                                                                                                    |                                               |
| Pearson BTEC Level 3<br>Business<br>> add Pearson BTI                  | 3 National Certificate (180) (First teaching Sept 2016)<br>06/2021 Pearson (1 module<br>EC Level 3 National Certificate (180) (First teaching S | )<br>It should look                           |
| 2016)                                                                  |                                                                                                    | all your qualifications!)                     |
|                                                                        |                                                                                                    |                                               |
| Longhill High School,                                                  | Brighton (56150, 09/2014 - 06/2019, FT)                                                                                                    |                                               |
| GCSE (Grade: 9-1)<br>Modern Greek                                      | 5 06/2019 AQA                                                                                                    |                                               |
| >add GCSE (Grad                                                        | e: 9-1)                                                                                                    |                                               |
| >add qualification                                                     | 15                                                                                                    |                                               |
| BTEC Registration Nun                                                  | nber ?                                                                                                    |                                               |

| UCAS                                                                                                    |                                                                                                    |                                                                               | Contac                   | t us   <u>Helo</u>   Print page |                                                                        |
|----------------------------------------------------------------------------------------------------|----------------------------------------------------------------------------------------------------|-------------------------------------------------------------------------------|--------------------------|---------------------------------|------------------------------------------------------------------------|
| Zapply2                                                                                                    | Education                                                                                                    |                                                                               |                          | .og out                         | If you intend to retake<br>any exams you will<br>need to enter BHASVIC |
| Malanna                                                                                                    | Welcome > Education > Where hav                                                                                    | e you studied?                                                                |                          |                                 | again as you will be                                                   |
| Personal datails                                                                                                    |                                                                                                    |                                                                               |                          |                                 |                                                                        |
| Chaises                                                                                                    | Compulsory fields are marked wi                                                                                    | th an asterisk (*).                                                           | 1. f                     |                                 | effectively a part-time                                                |
| Choices                                                                                                    | Before leaving this page click 'sa                                                                                 | ver to avoid losing any of your                                               | information.             |                                 | student in lune coming                                                 |
| Employment                                                                                                    | School/college/centre name*                                                                                        | Brighton Hove and Sus                                                         | sex Sixth Form Co        | ol find ?                       |                                                                        |
| Statement                                                                                                    |                                                                                                    |                                                                               |                          |                                 | in to take exams                                                       |
| Balanses                                                                                                    | Exam centre number                                                                                                 | 56120 ?                                                                       |                          |                                 |                                                                        |
| Reference                                                                                                    | When did you start*                                                                                                | June 🗸 2021 🗸                                                                 | ?                        |                                 |                                                                        |
| View all details                                                                                                    | and Exist 2t                                                                                                    | (1)(2020)                                                                     |                          |                                 |                                                                        |
| Pay/Send                                                                                                    | ano finisn?                                                                                                    | June ▼  2021 ▼                                                                | . ?                      |                                 |                                                                        |
| Help                                                                                                    | Attendance*                                                                                                    | Ofull-time Opart-time Os                                                      | andwich ?                |                                 | Make sure you enter                                                    |
| Options/Opsiynau                                                                                                    | Did you / will you receive any                                                                                     | Plance colect                                                                 |                          |                                 | correct dates (June                                                    |
| Key                                                                                                    | qualifications at this centre?*                                                                                    | Please select V                                                               |                          |                                 |                                                                        |
| Completed                                                                                                    |                                                                                                    | save cancel                                                                   |                          |                                 | 2021) and also check<br>as part time                                   |
| GCE Advanced Level                                                                                                    |                                                                                                    |                                                                               |                          |                                 |                                                                        |
| Please enter details below, using the lists provided.                                                                                                    | the 'other' boxes only where the app                                                                               | licable option cannot be four                                                 | nd in                    |                                 |                                                                        |
| Entering unit details for A levels is o                                                                                                    | ptional                                                                                                    |                                                                               |                          |                                 | Then add only the                                                      |
| If you have completed Cambridge I<br>organisation, if you are currently tai                                                                                | nternational qualifications please choos<br>king Cambridge International qualification                             | e CIE as your Awarding<br>ns choose CAIE                                      |                          |                                 | subjects you intend to                                                 |
| Subject*                                                                                                    | Arabic                                                                                                    | ~                                                                             | ?                        |                                 | retake as 'pending'                                                    |
|                                                                                                    | (other)                                                                                                    |                                                                               | -                        |                                 | ···· ··· ··· · · · · · · · · · · · · ·                                 |
|                                                                                                    |                                                                                                    |                                                                               |                          |                                 |                                                                        |
| Qualification date*                                                                                                    | June 🗸 2021 🗸 ?                                                                                                    |                                                                               |                          |                                 |                                                                        |
| Awarding organization*                                                                                                    | Edauard (other)                                                                                                    |                                                                               |                          |                                 |                                                                        |
| Awaroing organisation                                                                                                    | Edexcel V (other)                                                                                                  | ?                                                                             |                          |                                 |                                                                        |
| Grade*                                                                                                    | Pending (other)                                                                                                    | ?                                                                             |                          |                                 |                                                                        |
| Warning: as you have<br>for the school or colle<br>Brighton Hove and Su<br>GCE Advanced Level<br><u>Arabic</u><br>> add GCE Advance<br>> add qualification | entered a finish date which<br>ge you are currently attend<br>ussex Sixth Form College (54<br>08/2021<br>ced Level | a <b>is in the future, thes</b><br>ing.<br>8120, 06/2021 - 06/2021<br>Edexcel | e details must<br>I, PT) | be<br>> edit<br>> remove        |                                                                        |
| Warning: as you have<br>for the school or colle                                                                                                    | entered a finish date which<br>ge you are currently attend                                                         | i is in the future, these<br>ing.                                             | e details must           | be                              | So BHASVIC is entered                                                  |
| Brighton Hove and Su<br>BTEC Diploma<br>Fire and Rescue Servic                                                                                             | ssex Sixth Form College (5<br>es in the Community                                                                  | 6120, 09/2017 - 06/201<br>Dist 06/2018                                        | BTEC 3                   | > remove                        |                                                                        |
| Extended Project (Lev                                                                                                    | el 3)                                                                                                    |                                                                               |                          |                                 |                                                                        |
| How to survive Avada k                                                                                                    | <u>edavra</u>                                                                                                    | 06/2019                                                                       | Edexcel                  |                                 |                                                                        |
| >add Extended Pr                                                                                                    | oject (Level 3)                                                                                                    |                                                                               |                          |                                 |                                                                        |
| GCE Advanced Level                                                                                                    |                                                                                                    |                                                                               |                          |                                 |                                                                        |
| Ancient History                                                                                                    |                                                                                                    | 06/2019                                                                       | Edexcel                  |                                 |                                                                        |
| Archaeology<br>Divinity                                                                                                    |                                                                                                    | 06/2019                                                                       | Edexcel                  |                                 |                                                                        |
| add CCE Advers                                                                                                    | lovol box                                                                                                    | 00/2019                                                                       | LUCAUCI                  |                                 |                                                                        |
| > add GCE Advand                                                                                                    | eu Level                                                                                                    |                                                                               |                          |                                 |                                                                        |

|   | apply_                                                                          | Section 6 –<br>Employment                                                      |
|---|---------------------------------------------------------------------------------|--------------------------------------------------------------------------------|
| * | Welcome   Personal details   Additional information   Student finance   Choices |                                                                                |
|   | Employment Ctatement View all details Pav/Send                                  |                                                                                |
|   | You can add details of up to 5 employers.                                       | Only add paid<br>employment<br>Voluntary work can be<br>added to your personal |
|   | No details entered.                                                             | statement                                                                      |
|   | Save                                                                            |                                                                                |

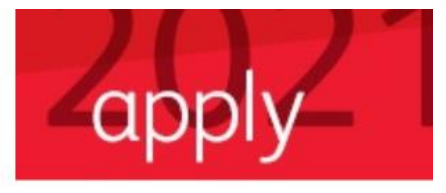

| Welcome                |   |
|------------------------|---|
| Personal details       | - |
| Additional information |   |
| Student finance        |   |
| <br>Choices            |   |
| Education              |   |
| Employment             |   |
| Statement              |   |
| View all details       |   |
| Pay/Send               |   |
| Help                   |   |
| Options/Opsivnau       |   |

### Section 6 - Statement

Enter your statement (copy and paste from a word doc).

#### Make sure your personal statement is your own work.

We'll carry out checks to verify your personal statement is your own work. Provided it is your own work, you can use your personal statement from your application last year. If it appears to have been copied from another source, we'll inform the universities and colleges to which you have applied. They will then take the action they consider appropriate. We'll also contact you by email to tell you this has happened.

Click 'save' within 35 minutes so that your work is not lost.

You have used 0 of 47 lines based on the preview and 0 of 4000 characters.

Your completed statement must be between 1,000 and 4,000 characters (maximum 47 lines) including spaces

It needs to fit and work with the line limit.

## NO NEED TO HAVE SPARE LINES BETWEEN PARAGRAPHS.

You will need to preview then save.

Before you can mark this section as complete you must click our preview'. The system will then tell you how many lines and characters are still available for your personal statement.

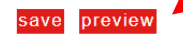

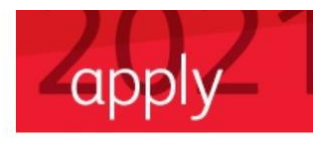

| Welcome                |   |  |  |  |
|------------------------|---|--|--|--|
| Personal details       | ~ |  |  |  |
| Additional information |   |  |  |  |
| <br>Student finance    |   |  |  |  |
| <br>Choices            |   |  |  |  |
| Education              |   |  |  |  |
| Employment             |   |  |  |  |
| Statement              |   |  |  |  |
| View all details       |   |  |  |  |
| <br>Dou/Cond           | _ |  |  |  |

## Section 8 – View all details

View all details enables you see all the form at once. Correct any green errors.

## **VERY IMPORTANT: BEFORE YOU PAY AND SEND**

YOU MUST EMAIL <u>ucasreferences@bhasvic.ac.uk</u> advising BHASVIC of your application. If you do not email, your application will not be processed and sent to UCAS.

Don't forget you only need ONE choice for us to process – you can add any more later from the comfort of home on track!

**Good luck** 

# -apply-

| Personal details                   | ~   |
|------------------------------------|-----|
| Additional information             | ı 📃 |
| Student finance                    |     |
| Choices                            |     |
| Education                          |     |
| Employment                         |     |
| Statement                          |     |
| N Constanting of the United States |     |
| Pay/Send                           |     |

| Sec | tion | 9 – | Pay | & S | Send |
|-----|------|-----|-----|-----|------|
|     |      |     |     |     |      |

## **IMPORTANT**

Select Pay by card and pay with a debit or credit card.

£20 for one choice £26 for 2-5

BEFORE YOU PAY & SEND READ THIS